## 档案查询利用系统使用说明——教工版

| 71.养老保险和职业<br>年金小助手             | 74.实验室化学品管理平台        | 75.财政专项资金项<br>目库 | 76. 本科生毕设系统           | 77.本科学工系统<br>更便健健、更及时的本科<br>生工作系统。      |
|---------------------------------|----------------------|------------------|-----------------------|-----------------------------------------|
| 78. 高校通知单<br>高校流程与办理进度查<br>词系统。 | 83.邮件地址查询            | 84.涉危管理系统        | 85.财务缴费系统             | 86.处级干部因私证<br>照查询                       |
| 87.校务信息管理系<br>统                 | 88.体育场馆管理系<br>统      | 89.房屋租赁管理系<br>统  | 90.学生社团管理<br>国委社团管理系统 | 91.返校服务                                 |
| 92.采购管理系统                       | 93.研究生素养实践<br>学分管理系统 | 95.网络安全培训        | 97.档案查询利用系统           | 99.Learning at<br>BJTU<br>International |

1. 登陆 MIS 系统,"我的应用"里找到"97.档案查询利用系统",点击进入

2. 系统主界面左侧点击"档案利用-全文检索"

|         | 理系统档案管理    | 档案利用 | 93 | ⊠0 | ۲. | > | 0 |
|---------|------------|------|----|----|----|---|---|
| ш       | 档案利用       |      |    |    |    |   |   |
| ◆ 个人空间  |            |      |    |    |    |   |   |
| □. 档案管理 | $\diamond$ | ГЛ   |    |    |    |   |   |
| & 档案利用  | ~          | L'tř |    |    |    |   |   |
| 全文检索    | 全文检索       | 借阅管理 |    |    |    |   |   |
| ▶ 借阅管理  |            |      |    |    |    |   |   |
|         |            |      |    |    |    |   |   |
|         |            |      |    |    |    |   |   |
|         |            |      |    |    |    |   |   |
|         |            |      |    |    |    |   |   |
|         |            |      |    |    |    |   |   |
|         |            |      |    |    |    |   |   |
|         |            |      |    |    |    |   |   |
|         |            |      |    |    |    |   |   |
|         |            |      |    |    |    |   |   |
|         |            |      |    |    |    |   |   |

3. 在搜索栏输入想要查找的文件标题关键词,点击"检索"

| Auguent 档案数字管: | 理系统       | 档案管理 | 档案利用 |      |     |        | <b>¥</b> 3 | ⊠0 | < | >  | o |
|----------------|-----------|------|------|------|-----|--------|------------|----|---|----|---|
| ш              | 档案利用/全文检查 | 索    |      |      |     |        |            |    |   |    |   |
| ◆ 个人空间         |           |      |      |      |     |        |            |    |   |    |   |
| 日. 档案管理        |           |      |      |      |     |        |            |    |   |    |   |
| <b>ぷ</b> 档案利用  |           |      |      |      |     |        |            |    |   |    |   |
| 全文检索           |           |      |      |      |     |        |            |    |   |    |   |
| ▶ 借阅管理         |           |      |      |      |     |        |            |    |   |    |   |
|                |           |      |      |      | x   | Janen  |            |    |   |    |   |
|                |           |      | Ŕ    | 充计年报 |     |        |            |    |   | 检索 | 高 |
|                |           |      |      | 统计年报 | U 1 | 미차티壮/+ | ∪н≉        |    | _ |    |   |
|                |           |      |      |      |     |        |            |    |   |    |   |
|                |           |      |      |      |     |        |            |    |   |    |   |
|                |           |      |      |      |     |        |            |    |   |    |   |
|                |           |      |      |      |     |        |            |    |   |    |   |

4. 勾选所需文件,点击"加入借阅车"

| -<br>Xua | ҈ 档案数字管        | 理系统 |        | 档案管理                                  | 档案        | 利用         |                                           | <b>¤</b> (3)  | ⊠0    | <   | >   | 0   |
|----------|----------------|-----|--------|---------------------------------------|-----------|------------|-------------------------------------------|---------------|-------|-----|-----|-----|
|          | ш              | 档题  | 氣管理    |                                       |           |            |                                           |               |       |     |     |     |
| \$ 1     | 人空间            |     |        |                                       |           |            |                                           |               |       |     |     |     |
| □. 档     | <b>海管理</b>     | :   | 分类视图   | :==================================== | 度视图       | ≡综合神       | 观图                                        |               |       |     |     | 共查  |
| 。 樘      | <sub>锋利用</sub> |     | 档案管理 / | 北京交通大                                 | 学/文书档     | 客/家券       | 日录(5) 档案管理 / 北京亦通大学 / 文式档案 / 券内目          | <b>₽</b> (16) |       |     |     |     |
|          | 全文检索           |     |        |                                       |           | one / 9812 |                                           |               |       |     |     |     |
| ▶ 信      | <b>措阅管理</b>    | b   | 1入借阅车  | 导出                                    | Ħ         | 编研         |                                           |               |       |     |     |     |
|          |                | 1   | 序号     | 原文                                    | 档号        | 机构         | 案卷题名                                      | 保管期限          | 密級    | 立卷人 | 文   | 书处理 |
|          |                |     | 1      |                                       | 2003-611  | 档案馆        | 2003年度全国档案事业单位统计年报                        | 永久            |       |     |     |     |
|          |                |     | 2      |                                       | 2009-730  | 档案馆        | 我校档案事业统计综合年报及上级有关档案 <mark>统计年报</mark> 的通知 | 永久            |       | 邱美容 |     | 1   |
|          |                |     | 3      |                                       | 2012-852  | 档案馆        | 2012年档案馆统计年报                              | 永久            |       | 蔡雪  |     | 1   |
|          |                |     | 4      |                                       | 2018-415  | 档案馆        | 档案统计年报相关资料                                | 长期            |       |     |     |     |
|          |                | 0   | 5      |                                       | 2013-1132 | 档案馆        | 全国档案事业统计年报                                | 长期            |       |     |     | 1   |
|          |                |     |        |                                       |           |            | 共5条 20 ~ 14 4                             | ▶ ₩ 第         | 11页 共 | t1页 | 跳转到 | : 页 |

5. 点击操作界面左侧 "个人空间-我的借阅车",即可看到申请借阅的文件

|   |              | 我的    | 昔阆车   |    |          |    |                                   |    |                         |                     |  |  |  |  |
|---|--------------|-------|-------|----|----------|----|-----------------------------------|----|-------------------------|---------------------|--|--|--|--|
| ۵ | 个人空间         | 3-045 |       |    |          |    |                                   |    |                         |                     |  |  |  |  |
|   | 我的借阅车        |       |       |    |          |    |                                   |    |                         |                     |  |  |  |  |
| ► | 我的借阅记录       |       | 我的借阅车 |    |          |    |                                   |    |                         |                     |  |  |  |  |
|   |              | N.P   | 序号    | 状态 | 档号       | 件号 | 题名 归档单位                           |    | 收藏时间                    | 操作                  |  |  |  |  |
|   | 档案管理<br>档案利用 |       | 1     |    | 2003-611 |    | 2003年度全国档案事业单位统计年报 🗸              |    | 2021-04-15 08:5<br>6:04 | Q 查阅 C 借阅 ×删除 Q 卷内  |  |  |  |  |
|   |              |       | 2     |    | 2004-863 |    | 档案馆有关档案工作的请示、报告及上级<br>关于档案工作的通知 🔺 |    | 2021-04-15 08:5<br>2:25 | Q 查阅 10 借阅 ×删除 Q 卷内 |  |  |  |  |
|   |              |       | 3     |    | 2020-4   |    | 2020年档案馆文件 🔨                      |    | 2021-04-15 08:5<br>2:25 | Q 查阅 C 借阅 ×删除 Q 卷内  |  |  |  |  |
|   |              |       |       |    |          |    | 共 <mark>3</mark> 条 10  ~          | 10 | ₩ 4 1 →                 | ₩ 跳转到: 页码 GO        |  |  |  |  |
|   |              |       |       |    |          |    |                                   |    |                         |                     |  |  |  |  |
|   |              |       |       |    |          |    |                                   |    |                         |                     |  |  |  |  |
|   |              |       |       |    |          |    |                                   |    |                         |                     |  |  |  |  |

6. 在"我的借阅车" - "操作" - 点击"借阅"

| 我的借  | 約借阅车                             |    |          |    |                                   |      |                         |                     |  |  |  |  |  |
|------|----------------------------------|----|----------|----|-----------------------------------|------|-------------------------|---------------------|--|--|--|--|--|
| .∠ ₩ | ★ 删除 × ⊖ 打印 0 借阀                 |    |          |    |                                   |      |                         |                     |  |  |  |  |  |
|      | 我的借闷车                            |    |          |    |                                   |      |                         |                     |  |  |  |  |  |
|      | 序号                               | 状态 | 档号       | 件号 | 题名                                | 归档单位 | 收藏时间                    | 操作                  |  |  |  |  |  |
|      | 1                                |    | 2003-611 |    | 2003年度全国档案事业单位统计年报 🔺              |      | 2021-04-15 08:5<br>6:04 | Q.查试 C.借阅 X 删除 Q.卷内 |  |  |  |  |  |
|      | 2                                |    | 2004-863 |    | 档案馆有关档案工作的请示、报告及上级<br>关于档案工作的通知 🔺 |      | 2021-04-15 08:5<br>2:25 | Q 查阅 C 借阅 X 删除 Q 卷内 |  |  |  |  |  |
|      | 3                                |    | 2020-4   |    | 2020年档案馆文件 🔨                      |      | 2021-04-15 08:5<br>2:25 | Q 查阅 C 借阅 X 删除 Q 卷内 |  |  |  |  |  |
|      | 共3条 10 ∨ 10 № 4 1 ▶ № 跳转到: 页码 GO |    |          |    |                                   |      |                         |                     |  |  |  |  |  |

在弹出的对话框中填写预约借阅信息,其中\*星号标红为必填,申请人信息必须属实,"电子借阅"为电子版在线查阅,"实物借阅"为借出取走,"馆内查询"为在档案馆内查阅,选择到馆时间后请按时到馆借阅\查阅

| 由海人          | * 姓  | 名  |        |        |   | * 联系电话  |   |    |   |
|--------------|------|----|--------|--------|---|---------|---|----|---|
| 中语八          | * 单  | 位  | 请选择    |        | ~ | * 身份证 ~ |   |    |   |
|              | ○ 电子 | 借阅 | ○ 实物借阅 | ◉ 馆内查询 |   |         |   |    |   |
| (生)同平        | * 到馆 | 时间 |        |        |   |         |   |    |   |
| 1월 16일 개조 모니 | * 利用 | 形式 | 请选择    |        |   |         |   |    | ~ |
|              | 是否語  | 脱敏 | 请选择    |        |   |         |   |    | ~ |
| 借阅数量         | 总卷   | 数  | 1      |        |   | 总件数     | 0 |    |   |
| 利用目的         | 请选择  |    |        |        |   |         |   |    | ~ |
| 备注           |      |    |        |        |   |         |   |    |   |
|              | 序号   | 状态 | 档号     | 件号     |   | 题       | 名 | 份数 |   |

8. 系统界面左侧点击"档案利用-借阅管理-借阅记录",按实际申请选择"电子借阅"\"实物借阅"\"馆内查阅"

|          | 里系统       | 档案管理       | 档案利用       |            | <b>بو</b> 2 ( |
|----------|-----------|------------|------------|------------|---------------|
| ш        | 档案利用 / 借阅 | ]管理 / 借阅记录 |            |            |               |
| ◆ 个人空间   |           |            |            |            |               |
| 日. 档案管理  |           | \$         | $\diamond$ | $\diamond$ |               |
| & 档案利用   |           | ~          |            | ~          |               |
| 全文检索     | 电子        | 子借阅        | 实物借阅       | 馆内查询       |               |
| ▼ 借阅管理   | _         | _          |            |            |               |
| - 7 借阅记录 |           |            |            |            |               |
| ▶ 电子借阅   |           |            |            |            |               |
| ▶ 实物借阅   |           |            |            |            |               |
| ▶ 馆内查询   |           |            |            |            |               |
| 待寄档案     |           |            |            |            |               |
| 登记查阅     |           |            |            |            |               |
|          |           |            |            |            |               |

9. 点击"已审核",可看到审核通过的预约记录

|               | 档案管理        | 档案利用       | 2 | ⊠1 | < | > |
|---------------|-------------|------------|---|----|---|---|
| 档室利田 /        | 借阆管理 / 借阆记录 | 馆内查询       |   |    |   |   |
| ◇ 个人空间        |             |            |   |    |   |   |
| □ 档案管理        | $\sim$      | $\diamond$ |   |    |   |   |
| <b>ぷ</b> 档案利用 | ♥           | <b>*</b>   |   |    |   |   |
| 全文检索          | 已审核         | 已拒绝        |   |    |   |   |
| ▼ 借阅管理        |             |            |   |    |   |   |
| -▼ 借阅记录       |             |            |   |    |   |   |
| ▶ 电子借阅        |             |            |   |    |   |   |
| ▶ 实物借阅        |             |            |   |    |   |   |
| - ▼ 馆内查询      |             |            |   |    |   |   |
| 已审核           |             |            |   |    |   |   |
| 已拒绝           |             |            |   |    |   |   |
| 待寄档案          |             |            |   |    |   |   |
| 待取档案          |             |            |   |    |   |   |
| 登记查阅          |             |            |   |    |   |   |

10.按照申请时间,携带本人有效身份证件到馆即可